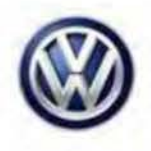

### **Tech Tips**

### TT 96-14-05

### Date: August 22, 2014

2015-2016 Golf, GTI, Golf R, eGolf, Golf Sportwagen – Immobilizer Key/Key Remote Adaptation, Including New Identity Test Plan

July 29, 2016: Removal of providing GFF feedback for lost control module coding.

To adapt keys, any immobilizer component including the OCU, new identity to a 2015 - 2016 Golf, GTI, Golf R, eGolf, Golf Sportwagen it is necessary to complete the "Adapt Immobilizer" test plan.

Kessy Vehicles: Verify that the reader coil is removed from the steering column and the key is touching the reader coil during key adaptation (Figure 1). Bladed key vehicle, it is not necessary to remove the reader coil. The test plan can be found under the ODIS Special Functions Tab (Figure 2) or by navigating to "Immobilizer functions" under "Elect. Immobilizer 5A" after clicking the "Select self test" button in the Test Plan tab (Figure 3). This procedure adapts both the remote and immobilizer functions of the key.

Note: Vehicle may not start and or have warning lights on cluster after immobilizer / key adaptation is completed. See pg. 5 information in this tech tip after immobilizer / key adaptation for further instructions.

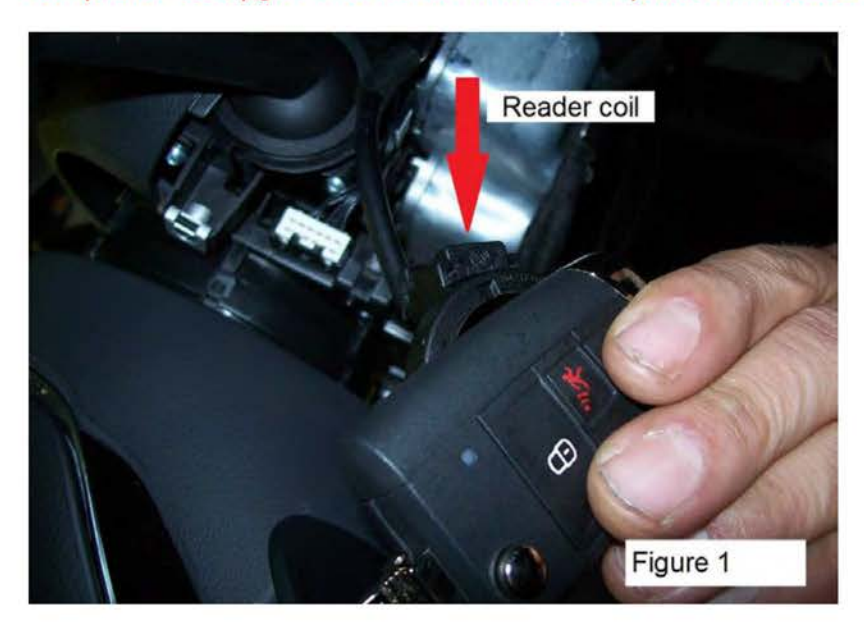

Figure 1.

© 2016 Volkswagen Group of America, Inc.

All rights reserved. Information contained in this document is based on the latest information available at the time of printing and is subject to the copyright and other intellectual property rights of Volkswagen Group of America, Inc., its affiliated companies and its licensors. All rights are reserved to make changes at any time without notice. No part of this document may be reproduced, stored in a retrieval system, or transmitted in any form or by any means, electronic, mechanical, photocopying, recording, or otherwise, nor may these materials be modified or reposted to other sites, without the prior expressed written permission of the publisher.

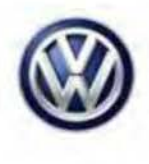

| A               |                                                    |  |
|-----------------|----------------------------------------------------|--|
| ists for the er | Ntire vehicle                                      |  |
| Status          | Tests                                              |  |
|                 | 17 - Component protection, instrument cluster      |  |
| -               | 47 - Component protection, sound system            |  |
| -               | 57 - TV tuner component protect.                   |  |
| -               | 5F - Component protection, information electronics |  |
|                 | 25 - Immobilizer functions                         |  |
| -               | 25 - Adapt immobilizer                             |  |
| -               | 25 - Imm Jolizer components status                 |  |
| •               | 25 - Online system test                            |  |
|                 | 26 - Component protection functions                |  |
| -               | 25 - Showroom mode                                 |  |
|                 | т.<br>Т                                            |  |

#### Figure 2.

| est overview | and the second second se |      |
|--------------|----------------------------------------------------------------------------------------------------|------|
| Heating,     | ventilation, air conditioning system (Repair Group                                                                                                    |      |
| Electrical   | System (Repair Group 01; 27; 90 to 97)                                                                                                    |      |
| • 01 - S     | ystems capable of self-diagnosis                                                                                                    |      |
| * 25         | - Elect. immobilizer 5A                                                                                                    |      |
|              | 25 - Immobilizer functions                                                                                                    |      |
|              | 25 - Adapt immobilizer                                                                                                    |      |
|              | 25 - Immobilizer components status                                                                                                    |      |
|              | 25 - Online system test                                                                                                    |      |
|              |                                                                                                    |      |
| 100          | Documents Attach to the test plan                                                                                                    | Clos |
| 9            | 25 - Online system test Documents Attach to the test plan                                                                                                    | Ck   |

Figure 3.

Page 2 of 6

© 2016 Volkswagen Group of America, Inc. All rights reserved. Information contained in this document is based on the latest information available at the time of printing and is subject to the copyright and other intellectual property rights of Volkswagen Group of America, Inc., its affiliated companies and its licensors. All rights are reserved to make changes at any time without notice. No part of this document may be reproduced, stored in a retrieval system, or transmitted in any form or by any means, electronic, mechanical, photocopying, recording, or otherwise, nor may these materials be modified or reposted to other sites, without the prior expressed written permission of the publisher.

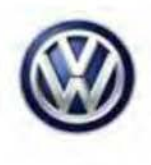

When prompted by the test plan, make the selection to Repair immobilizer (Figure 4).

| Adapt immobilizer 5                     |                                                                                          |     |  |  |  |  |  |  |
|-----------------------------------------|------------------------------------------------------------------------------------------|-----|--|--|--|--|--|--|
| Prerequisite                            |                                                                                          | -2- |  |  |  |  |  |  |
| Supply                                  | This test program supports the adaptation of the immobilizer.                            |     |  |  |  |  |  |  |
| Supply                                  | For this an ignition key must be available.                                              |     |  |  |  |  |  |  |
| DEVICE                                  | Please select:                                                                           |     |  |  |  |  |  |  |
| Return                                  | 2. Rewrite all immobilizer data                                                          |     |  |  |  |  |  |  |
| Supply                                  | Note:                                                                                    |     |  |  |  |  |  |  |
| xxxxxxxxxxxxxxxxxxxxxxxxxxxxxxxxxxxxxxx | If a new identity is implemented, a new key must be inserted into the ignition<br>0 lock |     |  |  |  |  |  |  |
| Prerequisite                            | For a new identity the repair immobilizer must be selected.                              |     |  |  |  |  |  |  |
|                                         | NEW IDENTITY - NOTE                                                                      |     |  |  |  |  |  |  |
|                                         |                                                                                          |     |  |  |  |  |  |  |
|                                         | NEW IDENTITY - NOTE                                                                      |     |  |  |  |  |  |  |

#### Figure 4.

Once the purchaser's information is entered and valid login credentials are provided, the adaptation status of all immobilizer components is displayed (Figure 5). Select "Complete/Continue".

| Demorrooment Render Guider DISS | TSB Total pair Operation Sciences Functioned                                                                  |      |             |                   |
|---------------------------------|----------------------------------------------------------------------------------------------------|------|-------------|-------------------|
| Adapt immobilizer 5             |                                                                                                    |      |             | Complete/Continue |
| Evaluation login/release        |                                                                                                    |      | -           |                   |
|                                 |                                                                                                    | De   | 1           |                   |
| LOGICAL_LINK_1n <> LOGICAL_L    | No activation is not necessary.                                                                               |      |             |                   |
| Supply                          | Control module: Schaltareleinsatz<br>Status: No download necessary<br>Control module: Engine control module 1 |      |             |                   |
| Set repair shop code            | Status: No download necessary<br>Control module: Gearbox control unit                                         |      |             |                   |
| Return                          | Status: No download necessary<br>Control module: Emergency call module and comm unit                          |      |             |                   |
| Enable immobilizer              | Status: No download necessary<br>Control module:                                                              |      |             |                   |
| CU assignment                   | Status.                                                                                                    |      |             |                   |
| IO/NIO                          |                                                                                                    |      |             |                   |
| Return                          |                                                                                                    |      |             |                   |
| Evaluation login/release        |                                                                                                    |      |             |                   |
| •                               |                                                                                                    |      |             |                   |
|                                 | <b>K &lt; &gt; N</b>                                                                                          | Help | Gancel test |                   |

Figure 5.

© 2016 Volkswagen Group of America, Inc.

Page 3 of 6

all rights reserved. Information contained in this document is based on the latest information available at the time of printing and is subject to the copyright and other intellectual property rights of Volkswagen Group of America, Inc., its affiliated companies and its licensors. All rights are reserved to make changes at any time without notice. No part of this document may be reproduced, stored in a retrieval system, or transmitted in any form or by any means, electronic, mechanical, photocopying, recording, or otherwise, nor may these materials be modified or reposted to other sites, without the prior expressed written permission of the publisher.

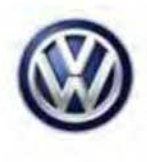

Select "Yes" when prompted to perform key adaptation (Figure 6).

| Common materiales - Restate - Ordesor                                                                                                    | DISS TSB that the Operation Enclosed Uncolored                                              |                    |
|----------------------------------------------------------------------------------------------------|---------------------------------------------------------------------------------------------|--------------------|
| Adapt Immobilizer 6<br>Evaluate key state<br>Set repair shop code<br>Return<br>Enable Immobilizer<br>CU assignment<br>IO/NIO<br>Return<br>Evaluation login/release<br>Supply | Es are 2 Keys adapted to anti-thet immobilizer control module.<br>Perform a key adaptation? | Y <u>ç</u> s<br>No |
| Evaluate key state                                                                                                    | Help Canceltest                                                                             |                    |

### Figure 6.

Use the + and - buttons to select the number of keys to be adapted, then select "OK" (Figure 7).

| Sourcevelences Restrict Orders | DISS T | SB   | Tesa pala  | Operation     | 1     | usal lunctures   |                 |              |             |   |       |
|--------------------------------|--------|------|------------|---------------|-------|------------------|-----------------|--------------|-------------|---|-------|
| Adapt immobilizer 5            |        |      |            |               |       |                  |                 |              |             |   | +     |
| Specifying number of keys      |        |      |            |               |       |                  |                 |              |             |   | +     |
| Supply                         | E      | nter | the numb   | er of keys th | hat s | hould be adapted | I via the + and | i - buttons. |             |   | ок    |
| Read out status immobilizer    |        | umo  | er or keys | . 0           |       |                  |                 |              |             |   | Abort |
| OK                             |        |      |            |               |       |                  | La              |              |             | - |       |
| Return                         |        |      |            |               |       |                  |                 |              |             |   |       |
| XXXXXXCOMMENTXXXXXX            |        |      |            |               |       |                  |                 |              |             | - |       |
| 10 Byte <> 8 Byte              |        |      |            |               |       |                  |                 |              |             |   |       |
| Transfer                       |        |      |            |               |       |                  |                 |              |             |   |       |
| Return                         |        |      |            |               |       |                  |                 |              |             |   |       |
| Specifying number of keys      |        |      |            |               |       |                  |                 |              |             |   |       |
|                                | ŀ      | <    | <          | > >           |       |                  |                 | Help         | Cancel test |   |       |

#### Figure 7.

<sup>© 2016</sup> Volkswagen Group of America, Inc. All rights reserved. Information contained in this document is based on the latest information available at the time of printing and is subject to the copyright and other intellectual property rights of Volkswagen Group of America, Inc., its affiliated companies and its licensors. All rights are reserved to make changes at any time without notice. No part of this document may be reproduced, stored in a retrieval system, or transmitted in any form or by any means, electronic, mechanical, photocopying, recording, or otherwise, nor may these materials be modified or reposted to other sites, without the prior expressed written permission of the publisher.

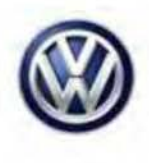

Continue to follow test plan instructions to complete key adaptation (Figure 8).

| Adapt immobilizer 5            |                                 | Complete/Continue |
|--------------------------------|---------------------------------|-------------------|
| Adapt key                      |                                 |                   |
| CU assignment                  | - Switch ignition on with key 2 |                   |
| Enable immobilizer             | لي<br>ا                         |                   |
| CU assignment                  |                                 |                   |
| IO/NIO                         |                                 |                   |
| Return                         |                                 |                   |
| Evaluation login/release       |                                 |                   |
| Evaluate immobilizer condition |                                 |                   |
| SWITCH with/without Kessy/ESCL |                                 |                   |
| Adapt key                      | ·                               |                   |
|                                |                                 | 2                 |

Figure 8.

Vehicle doesn't start and or warning lights ON after immobilizer / key adaptation. Check for faults related to modules that may no longer be coded (Figure 9).

| Control modules Results Orders DISS TSB Test plan Operation Special Functions                                                                                                    |
|----------------------------------------------------------------------------------------------------|
| DTC memory                                                                                                    |
| Engine Control Module 1 (01 - Engine electronics 1.8-2.0 FSI SULEV) (5G0906259A 0005 2.0I R4 TFSI 06K907425B H13)                                                                  |
| 15364 P161200 Engine control module (ECM) Incorrect coding (01100101 active/static)                                                                                                |
| 17178 U112300 Databus error value received (00101111 active/static)     19875 U012100 Lost Communication With Anti-Lock Brake System (ABS) Control Module (10101111 active/static) |
| Brakes 1 (03 - Brake electronics) (3Q0907379P 0385 ESC 3Q0907379C H32)                                                                                                    |
| 8286 U112300 Databus error value received (10001001 active/static)                                                                                                    |
| 8314 P164700 Checking coding/versions of control modules in drivetrain (00001001 active/static)                                                                                    |
|                                                                                                    |
|                                                                                                    |
|                                                                                                    |
| Networking diagram Control Module List DTC memory list Equipment list                                                                                                    |
| Olagnosis 🗐 Display 😻 Sorting                                                                                                    |

Figure 9.

Page 5 of 6

<sup>© 2016</sup> Volkswagen Group of America, Inc. All rights reserved. Information contained in this document is based on the latest information available at the time of printing and is subject to the copyright and other intellectual property rights of Volkswagen Group of America, Inc., its affiliated companies and its licensors. All rights are reserved to make changes at any time without notice. No part of this document may be reproduced, stored in a retrieval system, or transmitted in any form or by any means, electronic, mechanical, photocopying, recording, or otherwise, nor may these materials be modified or reposted to other sites, without the prior expressed written permission of the publisher.

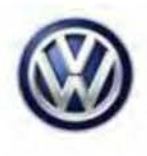

It will be necessary to recode all modules that are no longer coded. Code modules online under the special functions tab, "Code online control module". Modules may include, but not limited to ECM, ABS, TCM. The FES test plan may need to be ran on the Gateway AW 19, select #2 "Re-create function" (Figure 10).

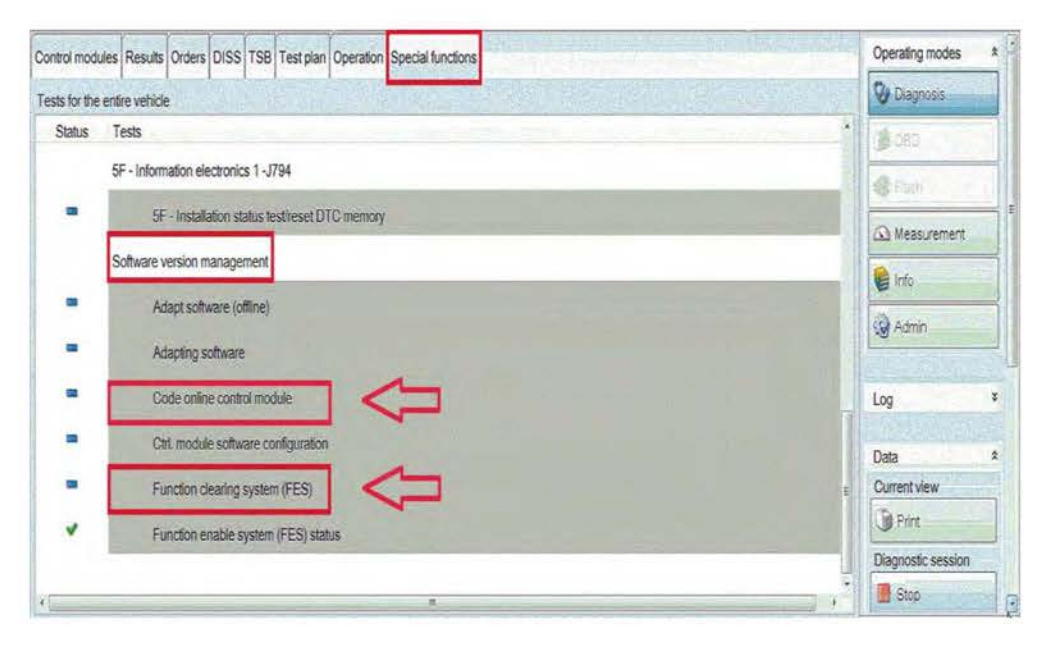

Figure 10

© 2016 Volkswagen Group of America, Inc.

Page 6 of 6

All rights reserved. Information contained in this document is based on the latest information available at the time of printing and is subject to the copyright and other intellectual property rights of Volkswagen Group of America, Inc., its affiliated companies and its licensors. All rights are reserved to make changes at any time without notice. No part of this document may be reproduced, stored in a retrieval system, or transmitted in any form or by any means, electronic, mechanical, photocopying, recording, or otherwise, nor may these materials be modified or reposted to other sites, without the prior expressed written permission of the publisher.